## How to Request an Item from Your ATA Library

Login by clicking the 'person' icon in the upper right hand corner of our home page

| The Alberta<br>Teachers' Association<br>Search * Browse *  |                    |   | Q (9-)                                             |
|------------------------------------------------------------|--------------------|---|----------------------------------------------------|
| Your ATA Library<br>About<br>Using Your Library            | Search the Library | 2 | Gamification in Education                          |
| Services bibliothecaires New Books & Videos Bibliographies | Library Help       |   | Games<br>General<br>Browse All Gamification Topics |

Complete a search in the search box.

| Search the Library |
|--------------------|
| autism AND girls   |
| Help               |

Click the select boxes next to the titles you wish to request

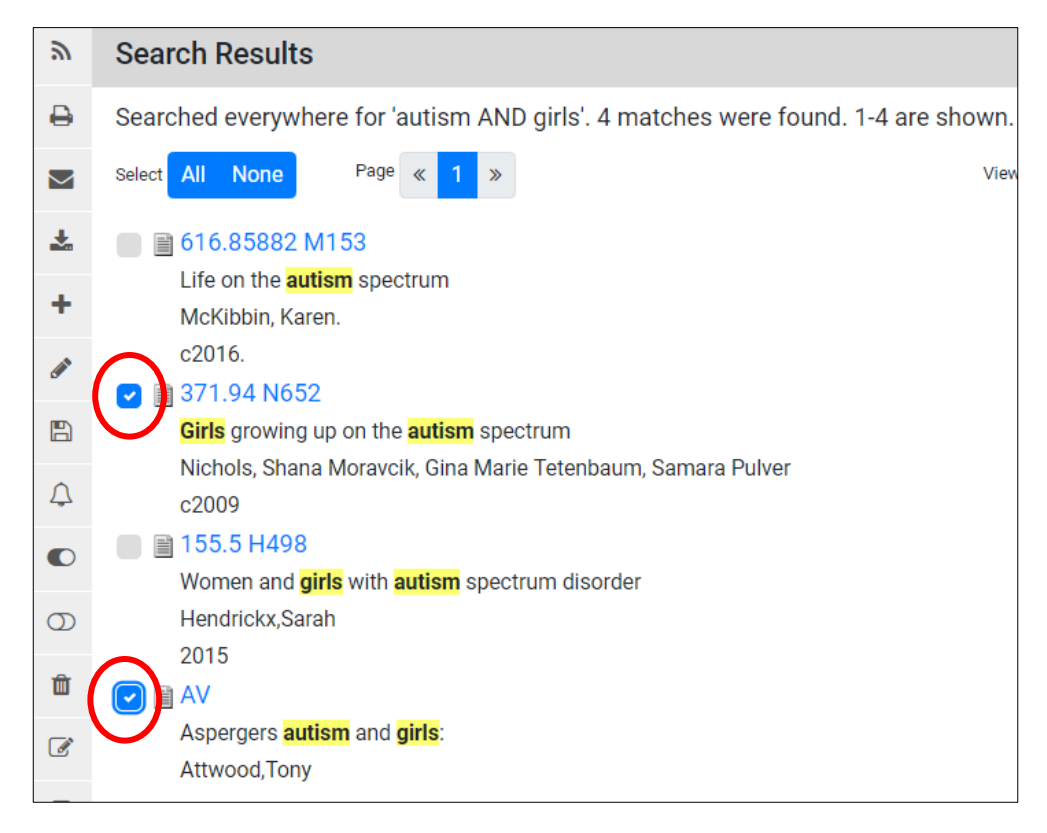

Click the Email Request button at the left tool bar.

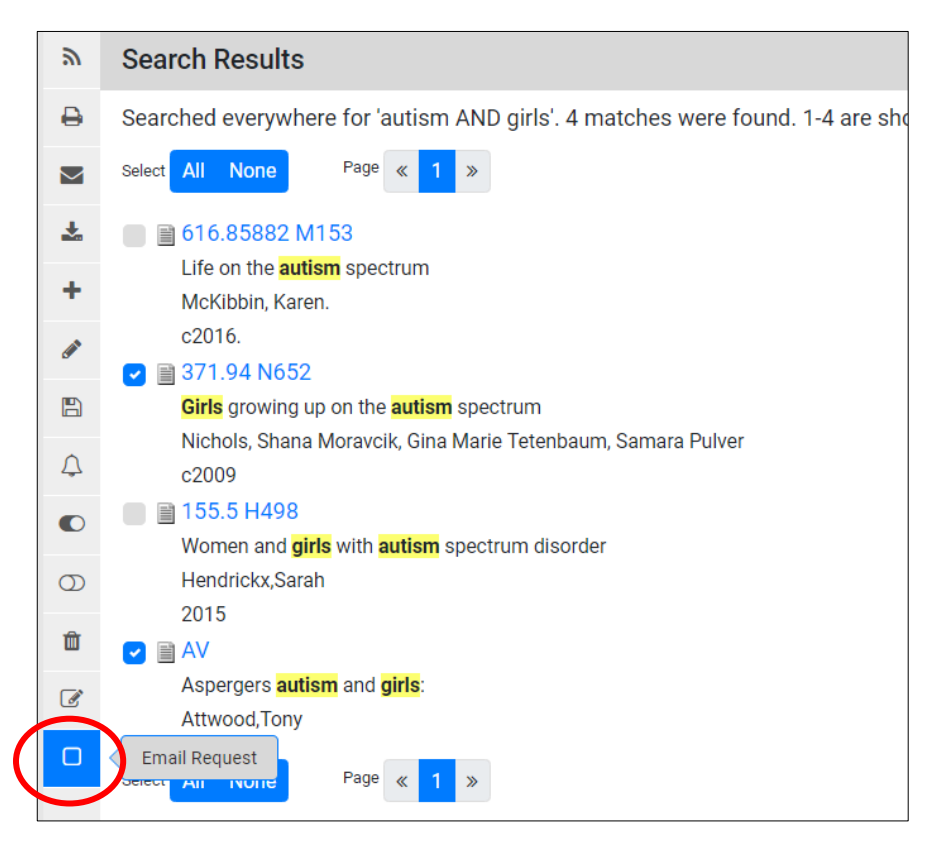

You must allow pop-ups for our site in your browser so that the following box can pop-up. Enter in your **full name** (this is especially important if your full name is not part of your email address). Click **send**.

| The Alberta<br>Teachers' Association     |                                         |  |  |  |
|------------------------------------------|-----------------------------------------|--|--|--|
| Т                                        | o: library@ata.ab.ca                    |  |  |  |
| * Your name:                             |                                         |  |  |  |
| * Your e-mail: Sandra.Anderson@ata.ab.ca |                                         |  |  |  |
| Subjec                                   | et: Request for Catalog Items           |  |  |  |
| Date Requeste                            | d: 2018-11-06                           |  |  |  |
| Call Number                              | Title                                   |  |  |  |
| 371.94 N652                              | Girls growing up on the autism spectrum |  |  |  |
| AV                                       | Aspergers autism and girls:             |  |  |  |
|                                          | Send Close                              |  |  |  |

You will receive a confirmation copy of your email in your inbox. Our library staff will do their best to mail you the items you selected on the same day you requested them. Prepaid return postage will be included in your shipment.